# Participant Portal regisztrációs útmutató

# **Tartalom**

| A szervezet egyedi azonosítója, a PIC kód                 | 1 |
|-----------------------------------------------------------|---|
| A regisztráció menete                                     | 2 |
| A regisztráció fő lépései                                 | 2 |
| 1. lépés: Participant Portal megnyitása                   | 2 |
| 2. lépés: EU Login regisztráció (ha szükséges)            | 2 |
| 3. lépés: szervezet regisztráció                          | 3 |
| 4. lépés: regisztráció elkezdése / folytatása             | 3 |
| 5. lépés: alapadatok                                      | 4 |
| 6. lépés: intézmény besorolása                            | 7 |
| 7. lépés: intézmény neve, létrehozásának adatai           | 7 |
| 8. lépés: elérhetőségek                                   | 8 |
| 9. lépés: kapcsolattartó adatai                           | 9 |
| 10. lépés: ellenőrzés                                     |   |
| 11. lépés: sikeres regisztráció – PIC kód                 |   |
| 12. lépés: feltöltés folytatása                           |   |
| 13. lépés: dokumentumok feltöltése                        |   |
| Igazoló dokumentumok listája                              |   |
| Regisztrált adatok, és feltöltött dokumentumok módosítása |   |

# A szervezet egyedi azonosítója, a PIC kód

Az Erasmus+ program keretében történő pályázáshoz elengedhetetlen, hogy a pályázó szervezet/intézmény egy ún. PIC azonosítóval rendelkezzen. **A 9 számjegyből álló PIC** (Participant Indentification Code) kód a szervezet egyedi azonosító száma, amit a pályázati űrlapon is fel kell tüntetni, és a pályázati eljárás során a Nemzeti Iroda, illetve a Végrehajtó Ügynökség használ az adminisztráció megkönnyítésére.

Az egyedi PIC kódot egy egyszerű regisztrációs folyamat során lehet megszerezni a Participant Portal honlapon keresztül elérhető URF (Unique Registration Facility) rendszerben. A regisztrációt csak egyszer kell elvégezni, az első Erasmus+ pályázat benyújtását megelőzően, a későbbiekben minden további pályázat esetén ugyanazt a PIC kódot kell majd használnia a szervezetnek/intézménynek. Erősen javasolt a regisztrációt az intézmény e-mail címével regisztrálni, és a belépési azonosítókat **megosztani** az Erasmus+ programban résztvevő projekt team tagokkal (a PIC duplikációk elkerülése érdekében).

## A regisztráció menete

Minden Erasmus+ keretében pályázó szervezet esetében szükséges az egyszeri elektronikus regisztráció (a PIC kód beszerzése) és ezzel együtt bizonyos jogi és pénzügyi adatok megadása az Európai Bizottság Participant Portal oldalán. A rendszerben történő szervezeti regisztráció eredményeként a pályázó szervezet egy egyedi PIC kódot kap.

A regisztrációt megteheti a szervezet/intézmény képviselője vagy a szervezet nevében más személy is (pl. konzorciumi partner), ez utóbbi esetben egy, a szervezetben dolgozó kapcsolattartó személy megnevezése szükséges, de a felülethez fontos, hogy valamennyi megjelölt kapcsolattartó rendelkezzen hozzáféréssel.

Az URF rendszerhez való biztonságos hozzáférés érdekében egy előzetes felhasználói regisztrációra is szükség van az Európai Bizottság ügyfélkapu rendszerében, az ún. EU Login (régebben: ECAS) rendszerben.

Kérjük, a regisztráció elvégzéséhez Internet Explorert használjon!

# A regisztráció fő lépései

#### 1. lépés: Participant Portal megnyitása

Nyissa meg az Európai Bizottság Participant Portal weboldalát az alábbi linken keresztül:

http://ec.europa.eu/education/participants/portal/desktop/en/home.html

(röviden: http://bit.ly/urf2014)

#### 2. lépés: EU Login regisztráció (ha szükséges)

Bármely szervezet regisztrációjának előfeltétele, hogy a regisztrációt végző személy (jellemzően a kapcsolattartó) rendelkezzen EU Login felhasználói fiókkal.

| Contact   Legal Notice   English -                                                                                                    |
|----------------------------------------------------------------------------------------------------|
| Education, Audiovisual, Culture, Citizenship and Volunteering                                                                                                    |
| European<br>Commission Participant Portal                                                                                                    |
| European Commission > Education & Training > Participant Portal > Home                                                                                                    |
|                                                                                                    |
| Welcome to the Education, Audio-visual, Culture, Citizenship and Volunteering Participant Portal                                                                                                    |
| The Participant Portal is your entry point for the electronic administration of EU-funded projects under the programmes:                                                                                                    |
| Creative Europe     Frasmus+                                                                                                    |
| Europe for Citizens                                                                                                    |
| EU Aid Volunteers                                                                                                    |
| Intra-Africa Academic Mobility Scheme.                                                                                                    |
| If you plan to submit a project proposal under one of these programmes, or wish to participate as an independent expert, you are required to register your<br>organisation or expert details here. For informal groups of young people, one member of the group should register, as a natural person, in the Organisation tab,<br>on behalf of the group. In the Organisation tab you will be able to search for registered organisations. |
| Are you a new user?                                                                                                    |
| Do you already have an ECAS account?                                                                                                    |
|                                                                                                    |
| © European Communities                                                                                                    |
| 1. ábra                                                                                                    |

**1.** Ha már rendelkezik EU Login fiókkal (pl. korábbi Leonardo pályázóként – régebben: ECAS fiók), akkor lépjen be az oldalon a jobb felső sarokban található **"LOGIN"** gombra kattintva (*ld. 1. ábra*).

**2.** Ha még nem rendelkezik EU Login felhasználói fiókkal, kattintson a jobb felső sarokban található **"REGISTER"** gombra (*ld. 1. ábra*) és regisztráljon intézményi e-mailcímmel az EU Login rendszerben EXTERNAL (Külső) felhasználóként. Regisztráció után térjen vissza a Participant Portalra és lépjen be az oldalra a 2.1. pontban leírtak szerint. (Az EU Login regisztrációról bővebben <u>itt</u> olvashat)

# 3. lépés: szervezet regisztráció

Miután belépett EU Login felhasználói nevével a Participant Portal oldalra, kattintson a bal felső menüsorában található **"ORGANISATIONS"** menüpontra. A legördülő menüben kattintson a **"REGISTER"** menüpontra.

# 4. lépés: regisztráció elkezdése / folytatása

A megnyíló új ablakban kattintson az oldal alján található **"REGISTER ORGANISATION"** gombra *(2. ábra)*. (Ha korábban már elvégezte a szervezet regisztrációjának néhány lépését, és a bevitt adatokat elmentette, akkor kattintson a **"RESUME REGISTRATION"** gombra a regisztráció folytatásához. Majd kattintson a **"NEXT"** gombra.)

|                                                                                                    |                                                                                                    | Contact   Legal Notice   English 🔻                                                                                                    |
|----------------------------------------------------------------------------------------------------|----------------------------------------------------------------------------------------------------|----------------------------------------------------------------------------------------------------|
| Educatio                                                                                                    | on, Audiovisual, Culture, Cit                                                                                                    | tizenship and Volunteering                                                                                                    |
| Commission Participant                                                                                                    | Portal                                                                                                    |                                                                                                    |
| European Commission > Education & Training > Particip                                                                                                    | ant Portal > Register An Organisation                                                                                                    |                                                                                                    |
| HOME ORGANISATIONS - PROJECTS - EXPE                                                                                                    | RTS - SUPPORT -                                                                                                    | 💄 Minta Pályázó 🔻                                                                                                    |
| 1. Register<br>Reg My Organisations on                                                                                                    |                                                                                                    |                                                                                                    |
| Search                                                                                                    |                                                                                                    |                                                                                                    |
| To participate in proposals and projects, you mu                                                                                                    | ust register your organisation first.                                                                                                    |                                                                                                    |
| This is the 9-digit PIC (Participant Identificati<br>single registration is required for each organi<br>Please keep the legal data of the organisati<br>registration in the documentation of the call for<br>application.<br>You can pause the registration process at an<br>until you complete it or for up to one year after | ion Code) number that will be used as a reference<br>sation in the system.<br>on and programme related information at hand.<br>proposals. Please note that you have to register you<br>ny time and continue it later. The system automa<br>its last edit. | by the Commission in any future interactions. A<br>. You can check the information you will need for the<br>ur organisation before submitting a project<br>tically saves your draft registration and will keep it |
| 2. REGISTER ORGANISATIO                                                                                                    |                                                                                                    | RESUME REGISTRATION                                                                                                    |
| mouny registered data                                                                                                    | opioad supporting documents                                                                                                    | moully valuated data                                                                                                    |
| If the Validation Services have not started                                                                                                    | If the Validation Services have already                                                                                                    | If your data has been validated by the                                                                                                    |
|                                                                                                    | 2. ábra                                                                                                    |                                                                                                    |

Javasoljuk, hogy készítse elő szervezete hivatalos dokumentumait, mivel a regisztráció során meg kell adnia többek között olyan adatokat, mint a bírósági bejegyzés száma, adószám vagy az OM azonosító.

# 5. lépés: alapadatok

A regisztráció megkezdéséhez kattintson a "NEXT" gombra. (3. ábra)

| European<br>Commission                                                                            | Education and<br>Participant portal - Be                                                          | training<br>eneficiary registration                                                                                                    |                                                                                                    |                                                                                               |                      |
|---------------------------------------------------------------------------------------------------|---------------------------------------------------------------------------------------------------|----------------------------------------------------------------------------------------------------|----------------------------------------------------------------------------------------------------|-----------------------------------------------------------------------------------------------|----------------------|
| Welcome                                                                                           | Identification                                                                                    | Organisation                                                                                                    | Contact                                                                                                    | Summary                                                                                       | Success              |
| •                                                                                                 | •                                                                                                 | •                                                                                                    | •                                                                                                    | •                                                                                             | •                    |
| 🖍 Welco                                                                                           | ome to the Be                                                                                     | eneficiary's                                                                                                    | Register                                                                                                    |                                                                                               |                      |
| The Registration                                                                                  | Wizard will guide you throu                                                                       | gh the process of registr                                                                                                    | ation.                                                                                                    |                                                                                               |                      |
| <ul> <li>Please keep the<br/>(Registration extra<br/>at hand so you can<br/>correctly.</li> </ul> | e basic legal information<br>ct, VAT data) of the organisation<br>n fill in the forms quickly and | The registration process<br>10 minutes to complete. Th<br>automatically save the infor<br>registration in case you wan<br>Your data will be restored th<br>access the Beneficiary's Re | normally takes about 5-<br>e system will<br>mation provided during<br>nt to exit the wizard.<br>he next time you will<br>gister. | ✓ At the end, it will assign and dis<br>(Participant Identification Code) of<br>organisation. | play the PIC<br>your |
|                                                                                                   |                                                                                                   |                                                                                                    |                                                                                                    |                                                                                               |                      |
|                                                                                                   |                                                                                                   |                                                                                                    |                                                                                                    |                                                                                               |                      |
|                                                                                                   |                                                                                                   |                                                                                                    |                                                                                                    |                                                                                               | Next >               |
|                                                                                                   |                                                                                                   | 3. ábra                                                                                                    | a                                                                                                    |                                                                                               |                      |

Töltse ki az egyes mezőket a következőképpen: IDENTIFICATION (4. ábra)

| Commission       Participant portal - Beneficiary registration         European Commission > Education And Training> Participant Portal > Beneficiary Register         Welcome       Identification       Organisation       Contact       Summary         Identification       Organisation       Contact       Summary         Please fill in some preliminary information about your organisation required to check if this organisation has already been registered, as well as to identify numbers of similar organisations that could potentially match your request.         Legal name ·       Image: Contact       Legal name       Contact       Summary         Establishment/Registration country ·       Image: Contact       Contact       Summary         Website       Image: Contact       Image: Contact       Contact       Summary         Website       Image: Contact       Contact       Summary       Contact       Summary         Image: Contact       Contact       Summary       Contact       Summary       Contact       Summary         Website       Image: Contact       Contact       Summary       Contact       Summary       Contact       Summary         Image: Contact       Contact       Contact       Contact       Contact       Contact       Contact       Contact       Contact       Contact       Contact                                                                                                    |                    |
|----------------------------------------------------------------------------------------------------|--------------------|
| Welcome       Identification       Organisation       Contact       Summary         Identification       Image: State of the second state of the second state of the                                                                             |                    |
| Identification         Please fill in some preliminary information about your organisation required to check if this organisation has already been registered, as well as to identify numbers of similar organisations that could potentially match your request.         Legal name *          ⓐ             Legal name             •             Establishment/Registration country *             •             •                                                                                                    | Success            |
| Please fill in some preliminary information about your organisation required to check if this organisation has already been registered, as well as to identify numbers of similar organisations that could potentially match your request.         Legal name *                                                                                                    |                    |
| Legal name       Image: Legal name         Establishment/Registration country       Image: Select one         Registration number       Registration number         VAT number       VAT number         Website       Image: VAT number not applicable                                                                                                    | y any existing PIC |
| Establishment/Registration country*       Image: Select one         Registration number       Image: Registration number         VAT number*       Image: VAT number         Website       Image: VAT number not applicable         The format should be www.homepage.domain - for example, www.tomepage.domain - for example, www.tomepage.d                                                                                                    |                    |
| Registration number     Image: Comparison of the comparison of the compariso | •                  |
| VAT number *     Image: Comparison of the symplectic comparison of the symplectic comparison of the symplecomparison of the symplecomparison of the symplecomparison |                    |
| Website       Image: Comparison of the format should be www.homepage.domain - for example, www.to         The format should be www.homepage.domain - for example, www.to                                                                                                    |                    |
| Website The format should be www.homepage.domain - for example, www.t                                                                                                    |                    |
|                                                                                                    | nycompany.com.     |
| ★ Save                                                                                                    | ✓ Prev Next >      |
|                                                                                                    |                    |

## Legal name:

**Az alapító okiratban szereplő hivatalos, TELJES név.** A rendszer ebben az esetben csak a latin karaktereket engedélyezi (a "hosszú ő" és a "hosszú ű" betűkön kívül a magyar abc összes betűjét elfogadja). A magyar helyesírás szerint kell az intézmény nevét megadni ékezetes betűkkel. A kivételek esetén megengedett a nem ékezetes karakter az adott betűnél.

Establishment/Registration country: Az ország, ahol az intézmény székhelye található.

**<u>Registration number:</u> KÖTELEZŐ KITÖLTENI!** 

Köznevelési intézmények esetén a 6 számjegyű OM azonosító. Tagintézmények esetén a 6 számjegyű OM azonosító + a tagintézmény feladatellátási azonosító sorszáma (KIR adatbázisból). Cégek, vállalatok esetén cégjegyzékszám. Alapítványok esetén nyilvántartási szám. Önkormányzatok esetén törzskönyvi szám.

VAT number: Az intézmény adószáma.

**KLIK** fenntartása alá tartozó intézmények esetén a KLIK adószáma (15799658-2-41). **Szakképzési Centrum** tagintézményei esetén a Szakképzési Centrum adószáma.

<u>Website:</u> Az intézmény hivatalos weboldalának címe. KÖZNEVELÉSI INTÉZMÉNYEK ESETÉN KÖTELEZŐ KITÖLTENI!

A képernyő alján, bal oldalt található savel gombbal menteni tudja az eddig beírt adatokat.

A "NEXT" gombbal lépjen tovább a következő oldalra.

Ha az **"IDENTIFICATION"** oldal minden mezőjét kitöltötte, és a **"NEXT"** gombra kattintott, a rendszer leellenőrzi, hogy hasonló néven történt-e már korábban regisztráció. (*5. ábra*)

Ha a megjelenített találatok között szerepel az Önök szervezete/intézménye, akkor

kattintson a megjelent intézmény nevére. Majd kattintson a "Use this PIC" use this PIC gombra. Az

Contact Organisation 🛪

itt megjelenő lehetőségre kattintva leellenőrizheti, hogy milyen e-mail címmel regisztrálták előzetesen az intézményét, így fel tudja venni az illetékes kollegával a kapcsolatot ez ügyben.

Ha a megjelenített találatok között NEM szerepel az Önök szervezete/intézménye, akkor pipálja be az oldal alján, a "NONE OF THE ORGANISATIONS ABOVE CORRESPONDS TO" kezdetű mondat előtt található kis négyzetet, majd kattintson a "NEXT" gombra.

| The following org                  | ganisations are already existing in the<br>nisations as yours, click on it and then click on the 'Use this PIC' button to proc | Beneficiary Register |
|------------------------------------|----------------------------------------------------------------------------------------------------|----------------------|
| 🔒 Teszt Gimnázi<br>🎯 Hungary - 93: | ium<br>3009439                                                                                                    |                      |
| None of the organisations above    | corresponds to Teszt Gimnázium and I want to proceed with the registration of Tes                                              | zt Gimnázium.        |
| H Save                             | Saved at: 14:02:45 13/10/2015                                                                                                  | < Prev Next >        |
|                                    | 5. ábra                                                                                                    |                      |

## 6. lépés: intézmény besorolása

#### **ORGANISATION**

#### LEGAL NAME AND STATUS

#### Legal status:

- a natural person a legal person
- non-profit
- private entity
- NGO

Itt nincs általános válasz, ezt minden intézmény/szervezet saját magára vonatkozóan adja meg:

Az intézmények válasszák **a legal person** (jogi személy) opciót.

A közintézmények a **public body** opciót.

NGO (non-govermental organization): civil szervezetek válasszák ezt az opciót.

# 7. lépés: intézmény neve, létrehozásának adatai

#### **REGISTRATION DATA**

Registration date: Az intézmény/szervezet bejegyzésének dátuma

#### Registration authority: Szervezetet bejegyző hatóság

Például köznevelési intézmények esetén: Oktatási Hivatal

**Legal form:** A legördülő listából ki kell választani az intézményre/szervezetre vonatkozót. Ha egyik kategória se érvényes az Önök szervezetére/intézményére, válassza az "Unknown" lehetőséget.

**Business name:** Amennyiben a **Legal name** mezőbe a hosszú ékezetes karakter-tiltás miatt nem tudták ékezettel írni az intézmény/szervezet nevét, abban az esetben, kérjük, ebbe a mezőbe írják be a teljes, hivatalos nevet ékezetekkel.

| Establishment/Registration country * | θ | Hungary (HU)                 |         |
|--------------------------------------|---|------------------------------|---------|
| Registration number                  | 0 |                              |         |
| Registration date                    | θ | Registration date dd-MM-yyyy | <b></b> |
| Registration authority               | 0 |                              |         |
| Legal form *                         | 0 | Select one                   | ~       |
| VAT number *                         | θ |                              |         |
|                                      |   | VAT number not applicable    |         |
| Nace code                            | θ | Select one                   | ~       |
| Business name                        | 0 |                              |         |
| Official language *                  | θ | Hungarian (hu)               | ~       |

#### **Official language:** Hungarian (hu)

# 8. lépés: elérhetőségek

#### **LEGAL ADDRESS**

Region/county: Az a megye, ahol az intézmény található.

**Street name and number:** Alapító okiratban szereplő hivatalos cím - utca és házszám **a magyar helyesírásnak megfelelően** kitöltve. Itt minden fajta ékezet megengedett. *Pl.: Fő út 132. vagy Kossuth Lajos utca 76.* 

**P.O. Box:** Amennyiben releváns, kérjük, adja meg az intézmény/szervezet postafiókcímét.

Postal Code: Irányítószám. Pl.: 8300

<u>City:</u> A regisztráló szervezethez/intézményhez tartozó hivatalos cím. Itt mindenfajta ékezet megengedett. *Pl.: Mezőberény* 

Main Phone: Az intézmény telefonszáma 06 helyett+36 Pl.: +3654987156

Fax: Amennyiben releváns. Az intézmény faxszáma 06 helyett+36 Pl.: +3654987156

Secondary Phone: Amennyiben releváns.

Ha az **"ORGANISATION"** oldal minden mezőjét kitöltötte, kattintson a **"NEXT"** gombra.

|                         | ·, |                                                                    |
|-------------------------|----|--------------------------------------------------------------------|
| Region/county           | 0  | Select one                                                         |
| treet name and number * | 0  |                                                                    |
| .O. Box                 | 0  |                                                                    |
| ostal code              | 0  |                                                                    |
| ity *                   | 0  |                                                                    |
| fain phone *            | 0  | Expected format: +CCCNNNNNNNNNNNNNSBBBB                            |
| ax                      | 0  | Expected format: +CCCNNNNNNNNNNNNNNSBBBB                           |
| econdary phone          | 0  | Expected format: +CCCNNNNNNNNNNNNNNBBBBB                           |
| Vebsite                 | θ  | The format should be www.homepage.domain - for example, www.mycomp |

## 9. lépés: kapcsolattartó adatai

#### **CONTACT**

Ha nem saját szervezete nevében regisztrál, kapcsolattartónak az adott szervezet tényleges kapcsolattartóját adja meg. Ez esetben az "Is /Ön neve/ the contact person?" kérdésre a O <u>NO</u> lehetőséget válassza.

Ebben az esetben a regisztrációt létrehozó e-mail címmel és az itt megadott e-mail címmel is elérhető az intézményi regisztráció a Participant Portálon.

#### **CONTACT PERSON**

Title: Amennyiben releváns (dr., prof. stb.)

**Position in the organisation:** A kontaktszemély beosztása *Pl.: tanár, intézményvezető... stb.* 

**Department:** Ez főleg a felsőoktatási intézmények esetén releváns, hogy a kontaktszemély melyik tanszékhez tartozik.

**Professional E-mail:** A rendszer automatikusan beírja a regisztráló személy e-mail címét. Amennyiben más kapcsolattartót szeretne megadni, illetve más szervezet nevében regisztrál, kérem, ezt az adatot írja át a megfelelőre. FONTOS! Az ide beírt e-mail címhez minden esetben tartoznia kell <u>EU Login</u> felhasználói fióknak, ellenkező esetben a regisztrációhoz nem fér hozzá az újonnan megadott kapcsolattartó.

Gender: Értelemszerűen pipálandó

Last Name/ First Name: A rendszer automatikusan beírja a regisztráló személy nevét.

#### ADDRESS

#### Use the existing organisation's address?

Válassza a O **YES** lehetőséget, ezáltal a rendszer automatikusan kitölti az adatokat.

## **PHONES**

### Use the existing Legal Person's phone numbers?

Amennyiben a O **YES** lehetőséget választja, a rendszer automatikusan kitölti az intézmény ide vonatkozó adataival az itt található mező(ke)t. Azonban lehetősége van közvetlen telefonszámot is megadni, ebben az esetben kérem, figyeljen a megadott formátumra.

Ha az **"CONTACT"** oldal minden mezőjét kitöltötte, kattintson a **"NEXT"** gombra.

# **10. lépés: ellenőrzés**

## **SUMMARY**

Mielőtt véglegesíteni a regisztrációját, kérem, nézze át, hogy a felvitt adatok megfelelőek-e, nem történt-e esetlegesen elírás!

Amennyiben hibát venne észre, 2 lehetősége van a javításra:

1. lehetőség: Kattintson a "Edit" gombra, attól függően, hogy hol találta az elírást. (8. ábra)

| Organisation                        |        |                     | 🖍 Edit |
|-------------------------------------|--------|---------------------|--------|
| Legal name and status               |        |                     |        |
| Legal name                          | 6      | Minta Szakgimnázium |        |
| Lenal status                        | A      | a legal nerson      |        |
| Contact                             |        |                     | 🖍 Edit |
| Is Ceilla S7ARÓ the contact nerson? | A      | Vec                 |        |
|                                     | 8 ábra |                     |        |

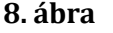

## Vagy

2. lehetőség: A képernyő jobb oldalán lent található "Prev" gombra kattintani annyiszor, míg

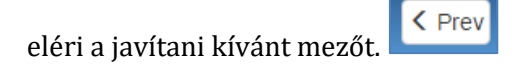

Ha a "SUMMARY" oldal minden mezője rendben van, kattintson a gombra.

# 11. lépés: sikeres regisztráció – PIC kód

## **SUCCESS**

Kérjük, az itt megjelent PIC kódot jegyezzék fel, mert a következő években való pályázás során (szektortól, főpályázóként vagy partnerintézményként való pályázástól függetlenül) ugyanezt a PIC kódot szükséges megadni a pályázati űrlapban.

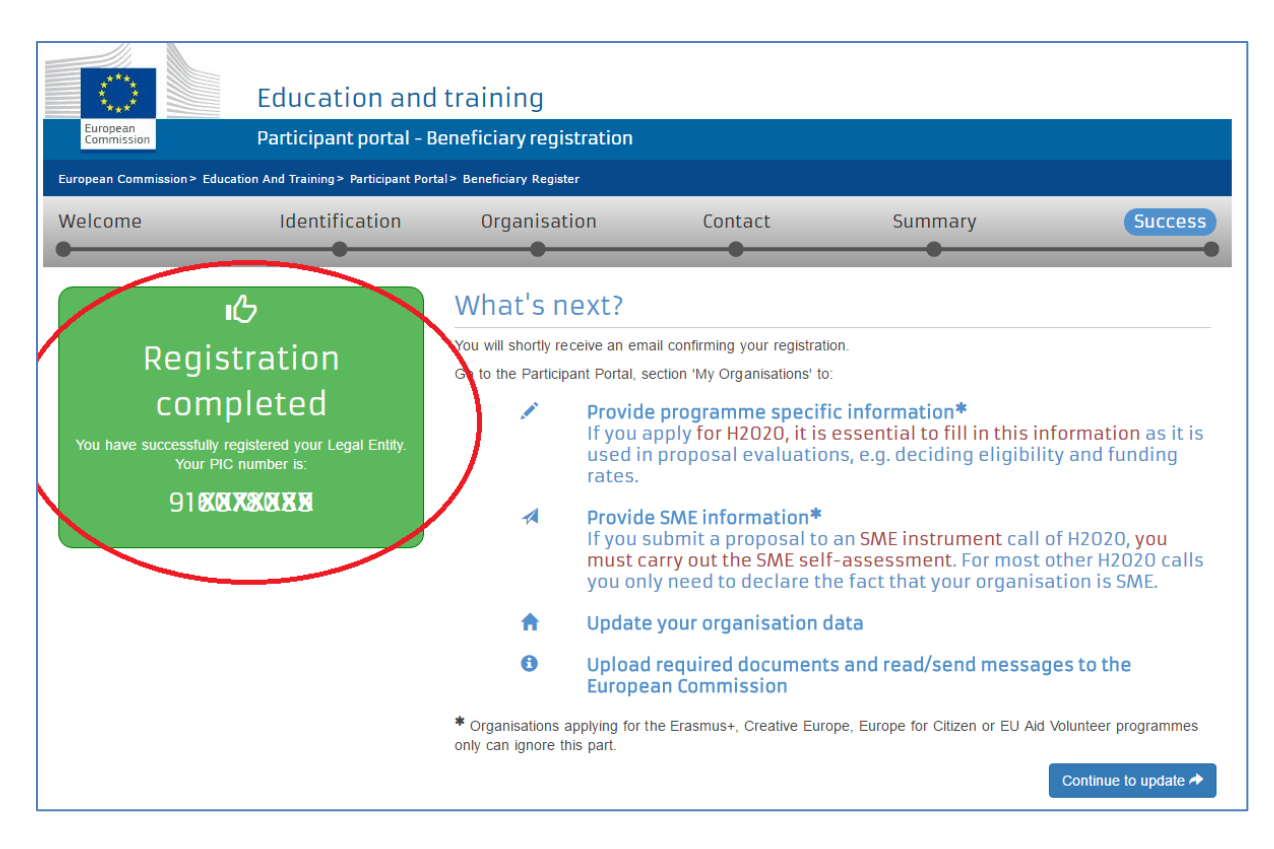

# 12. lépés: feltöltés folytatása

#### Mi vonatkozik ebből önre? (9. ábra)

Töltse fel a szükséges dokumentumokat!

#### Kattintson a "CONTINUE TO UPDATE" lehetőségre.

| European<br>Commission                                       | Education and<br>Participant portal -                                           | d training<br>Beneficiary registrati                                  | n                                                                                                    |                                                                                                    |                                                                                             |
|--------------------------------------------------------------|---------------------------------------------------------------------------------|-----------------------------------------------------------------------|----------------------------------------------------------------------------------------------------|----------------------------------------------------------------------------------------------------|---------------------------------------------------------------------------------------------|
| European Commission > Ee<br>Welcome                          | ducation And Training > Participant Po<br>Identification                        | rtal> Beneficiary Register<br>Organisation                            | Contact<br>•                                                                                                    | Summary                                                                                                    | Success                                                                                     |
| Regi<br>con<br>You have successfull<br>Your I<br>91 <b>8</b> | IG<br>Stration<br>hpleted<br>by registered your Legal Entity.<br>PIC number is: | What's next<br>You will shortly receive a<br>Go to the Participant Po | n email confirming your registrat<br>tal, section 'My Organisations' to<br>voide programme specif<br>ou apply for H2020, it is<br>ed in proposal evaluation<br>es.<br>voide SME information*<br>ou submit a proposal to<br>st carry out the SME sel<br>u only need to declare to<br>date your organisation | tion.<br>o:<br>fic information*<br>s essential to fill in this ir<br>ons, e.g. deciding eligibili<br>o an SME instrument call<br>lf-assessment. For most<br>he fact that your organis<br>data | formation as it is<br>ty and funding<br>of H2020, you<br>other H2020 calls<br>ation is SME. |
|                                                              |                                                                                 | • Organisations applyin<br>only can ignore this part<br>9. ábra       | oad required documen<br>opean Commission<br>for the Erasmus+, Creative Eur                                                                                                    | ts and read/send messag                                                                                                    | younteer programmes                                                                         |

# **FONTOS TUDNI!**

Innentől kezdve egy oldalon **görgetéssel** eléri az intézmény regisztrációjához tartozó összes adatot és a feltöltött dokumentumokat.

Amennyiben ön rögtön a dokumentumok feltöltését szeretné látni, akkor lehetősége van egyből ehhez a részhez ugrani a görgetés elhagyásával.

Ez esetben kérem, válassza a képernyő bal oldalán található menüpontok közül a **"DOCUMENTS"** lehetőséget. *(10. ábra)* 

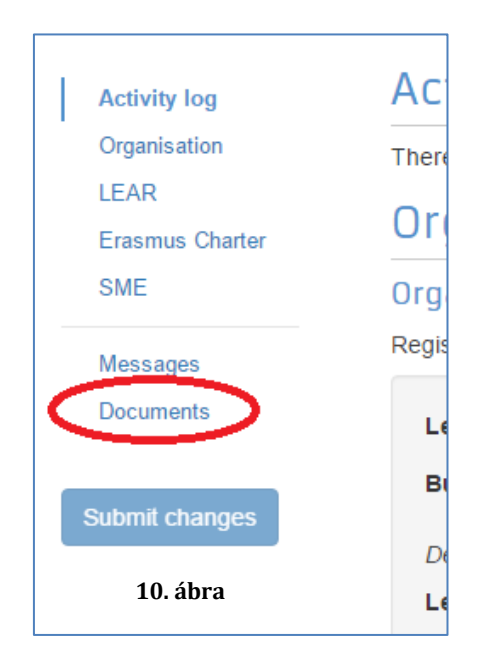

A LEAR menüpont csak centralizált pályázatok esetén releváns. Amennyiben nem nyújtott be centralizált pályázatot, kérjük, ne töltse ki.

#### **SME (SMALL/MEDIUM-SIZED ENTERPRISE)** (11. ábra)

#### KKV(kis- és középvállalkozások)

Mindenki a saját intézményétől függően jelölje meg a "SME", vagy a "Non SME" lehetőséget.

Köznevelési intézmények esetén a "**Non SME**" lehetőséget jelöljék meg mindenképpen.

A KKV-ról bővebb <u>itt</u> olvashatnak.

| SME                                                                                                    |
|----------------------------------------------------------------------------------------------------|
| Use this section to provide information about your SME Status. You can carry out the SME Self-Assessment (questionnaire) or provide the SME Self-Declaration (Yes/No). In some Horizon 2020 calls, like the SME instrument topics, the Self-Assessment is mandatory. For more information see the <u>SME page</u> of the Participant Portal and the <u>SME definition</u> page. SME Information is optional if you apply for the Education Programmes |
| SME Self-Assessment                                                                                                    |
| In some Horizon 2020 calls (specified in the topic conditions and submission system) the SME Self-Assessment is mandatory and the lack of it may block your submission. Find additional information about the SME Self-Assessment on the <u>IT HOW TO wiki</u> .  Start SME self assessment                                                                                                    |
| SME Self-Declaration                                                                                                    |
| If the SME Self-Assessment is not necessary in your case (e.g. for the Education, Audio-visual and Culture programmes), use the declaration below.                                                                                                    |
| I declare my organisation as                                                                                                    |
| SME     Non SME     as from     Registration date dd-MM-yyyy                                                                                                    |
| 11. ábra                                                                                                    |

# 13. lépés: dokumentumok feltöltése

## **DOKUMENTUMOK FELTÖLTÉSE**

Amennyiben ön rögtön a dokumentumok feltöltését szeretné látni, akkor lehetősége van egyből ehhez a részhez ugrani a görgetés elhagyásával.

Ez esetben kérem, válassza a képernyő bal oldalán található menüpontok közül a **"DOCUMENTS"** lehetőséget. (*10. ábra*)

Felhívjuk a figyelmüket, hogy a Portálra feltöltött dokumentumokat törölni sajnos nem lehet, (ezért kérjük, hogy csak az alább kért dokumentumokat szerepeltessék) de a kiválasztott fájlok felülírhatóak új verzióval.

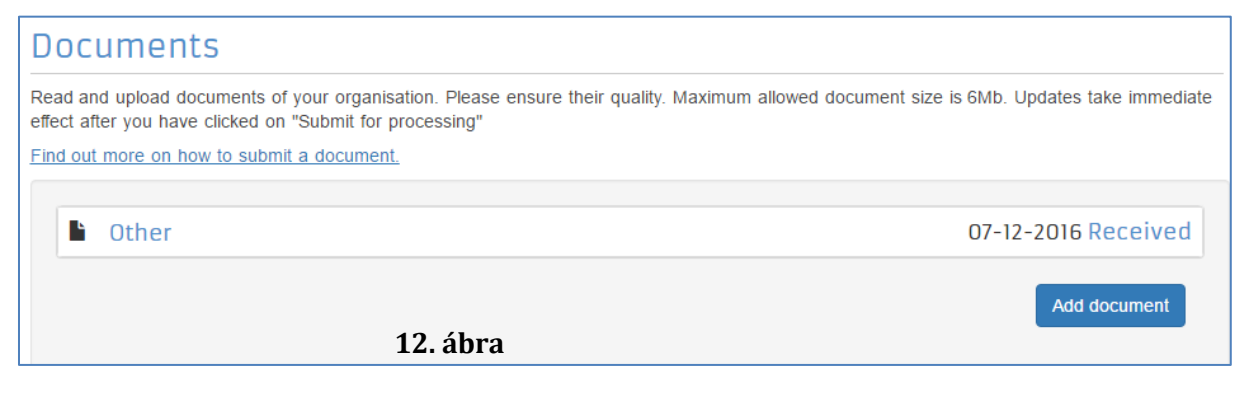

#### Új dokumentum feltöltésének menete:

Kattintson az **"ADD DOCUMENT"** gombra. (12. ábra)

gombra. (12. abra)

Add document

| ad and upload documents of y  | our organisation. Please ensure their quality. Maximum a | llowed document size is 6Mb. Updates take imme |
|-------------------------------|----------------------------------------------------------|------------------------------------------------|
| t after you have clicked on " | Submit for processing"                                   |                                                |
| Lout more on how to submit a  | a document.                                              |                                                |
|                               |                                                          |                                                |
|                               |                                                          |                                                |
| Add document                  |                                                          |                                                |
| Select a file *               | Fájl kiválasztása Nincs fájl kiválasztva                 |                                                |
| Document type *               | Select one                                               | •                                              |
| Description                   |                                                          |                                                |
|                               |                                                          |                                                |
|                               |                                                          |                                                |
| Original language             |                                                          |                                                |
|                               |                                                          |                                                |

Válassza ki a dokumentum típusát (Document type), amennyiben az a listában szerepel. Amennyiben nem szerepel a listában (pl. PDF), akkor OTHER lehetőségre kattintson. Leírás részben (Description) írja bele pontosan a dokumentum tartalmát (pl.: pénzügyi adatlap, jogi adatlap, számlakivonat, stb.).

| Fon       | Fontos, hogy a feltöltött dokumentumok beszédes elnevezést kapjanak! |  |                           |                         |             |            |         |    |  |  |  |
|-----------|----------------------------------------------------------------------|--|---------------------------|-------------------------|-------------|------------|---------|----|--|--|--|
| <u>NE</u> | NE FELEJTSEN                                                         |  | E <mark>ITSEN EL</mark> a | "SUBMIT FOR PROCESSING" | lehetőségre | kattintani | mielőtt | új |  |  |  |
|           |                                                                      |  |                           |                         |             |            |         |    |  |  |  |

Submit for processing

dokumentumot töltene fel, illetve mielőtt kilépne a felületről.

<u>Mi a teendő, ha véletlenül nem jó dokumentumot töltött fel, vagy a Nemzeti Iroda a</u> <u>regisztráció ellenőrzése után nem fogadja el az adott dokumentumot, annak cseréjét</u> <u>kéri?</u>

#### A feltöltött dokumentumnak 2 státusza lehet:

**1**. <u>Received</u>: Az adott dokumentumból az első verzió van feltöltve.

**2**. <u>**Replaced**</u>: Az eredetileg feltöltött dokumentum változtatás miatt cserélve lett.</u>

#### AMIT EGYSZER FELTÖLTÖTT, TÖRÖLNI NEM LEHET! AZONBAN, HA ROSSZUL TÖLTÖTTE FEL A DOKUMENTUMOT, KI TUDJA CSERÉLNI.

#### **Dokumentum cseréje:**

1. Kattintson a cserélni kívánt dokumentum státuszára (Received/Replaced).

**2.** Tallózással válassza ki a sajátgépről azt a dokumentumot, amire ki akarja cserélni a hibás/véletlenül feltöltött, nem aktuális iratot.

**3.** Majd a **"SUBMIT FOR PROCESSING"** gomb megnyomásával véglegesítse a műveletet.

| Other | 07-12-2016 Replaced |
|-------|---------------------|
| Other | 07-12-2016 Received |

# Igazoló dokumentumok listája

A pályázat benyújtását megelőzően az alábbi kitöltött és aláírt dokumentumokat kell feltölteni a Participant Portal-on keresztül:

# <u>1. A szervezet jogi státuszát/személyiségét igazoló dokumentum (Legal Entity Form)</u>

A hivatalos képviselő cégszerű **aláírásával**, **dátummal** és **pecséttel** ellátva. <u>http://ec.europa.eu/budget/contracts grants/info contracts/legal entities/legal entities en.cf</u> <u>m#hu</u>

<u>Minta a helyes kitöltéshez a 18. oldalon található</u> (egyéb fenntartású köznevelési intézmények, KLIK-es intézmények) <u>Minta a helyes kitöltéshez a 19. oldalon található</u> (576. a intérmények, nannaét aranyaratak ás vállalatak)

- (SZC-s intézmények, nonprofit szervezetek és vállalatok)
- Közintézményeknek és költségvetési szerveknek a **"Közjogi alany"** elnevezésű dokumentumot, nonprofit szervezeteknek és vállalatoknak a **"Jogi formával rendelkező magánjogi, közjogi szervezet"** elnevezésű dokumentumot kell kitölteniük.
- Nyilvántartási számnak az intézmény/szervezet OM azonosítóját, cégjegyzékszámát, társadalmi szervezet bírósági nyilvántartási számát kell megadni.
- A kitöltött nyomtatványt a szervezet/intézmény hivatalos képviselőjének kell cégszerűen aláírnia.
- Szakképzési Centrum alá tartozó pályázók esetében a tagintézmény adataira vonatkozóan kell kitölteni, KLIK-es intézmények esetében a fenntartott intézményre vonatkozóan.

# 2. A szervezet létrehozását igazoló dokumentum hiteles (dátum, aláírás, pecsét) másolata

Köznevelési intézmények esetén ez lehet a <u>KIR</u> adatbázisból kinyomtatott, részletes intézményi adatokat tartalmazó dokumentum az intézményvezető hitelesítésével vagy az ugyanitt is elérhető Nyilvántartásbavételi határozat.

Nem köznevelési intézmények esetén ez lehet alapító okirat, vagy bírósági bejegyzés hitelesített másolata.

# 3. Adószámot igazoló dokumentum hiteles (dátum, aláírás, pecsét) másolata

- **Köznevelési intézmények esetében** a **KIR**-ből nyomtatott intézményi adatokat tartalmazó dokumentum hitelesített másolata, ami tartalmazza az adószámot is VAGY
- Nem köznevelési intézmények esetén 30 napnál nem régebbi NAV igazolás az adószámról VAGY
- köztartozásmentes adatbázisból 30 napnál nem régebben kinyomtatott, hitelesített (dátum, aláírás, pecsét) lekérdezés.

**FIGYELEM!** Köznevelési intézmények esetén a létrehozást és az adószámot a KIR adatbázisból kinyomtatott, részletes intézményi adatokat tartalmazó dokumentummal is tudják igazolni. Ebben az esetben nem szükséges két külön dokumentumot feltölteni.

# 4. Pénzügyi azonosító adatlap (Financial Identification form)

Az intézményvezető (KLIK-es intézmények esetén a **tankerületi igazgató**, SZC-s intézmények esetén a **főigazgató**) és - *IBAN számot igazoló banki dokumentum hiányában* – a banki képviselő aláírásával ellátva.

http://ec.europa.eu/budget/contracts grants/info contracts/financial id/financial id en.cfm#h u

SZC és KLIK alá tartozó intézmények esetén az űrlapot a fenntartó adataira vonatkozóan kell kitölteni, a megjegyzés mezőben pedig meg kell jelölni a tagintézményt, vagy a KLIK alá tartozó pályázó intézményt.

Minta a helyes kitöltéshez a 20. oldalon található

**5. IBAN SZÁMOT TARTALMAZÓ folyószámla-kivonat**, vagy bankszámla-szerződés, vagy bankszámla igazolás hitelesített (<u>dátum, aláírás, pecsét</u>) másolata, <u>amennyiben a pénzügyi</u> <u>azonosító adatlapot a banki képviselő nem írta alá.</u>

# <u>6. Közpénzes nyilatkozat</u>

Az államháztartáson kívüli intézmények esetében szükség van a közpénzekből nyújtott támogatások átláthatóságára vonatkozó nyilatkozat benyújtására is. (Tehát nem szükséges az alábbi intézmények fenntartásába tartozó pályázók részére: Klebelsberg Intézményfenntartó Központ, Szakképzési Centrumok, Földművelésügyi Minisztérium)

<u>Tájékoztatás nyilatkozattételi kötelezettségről</u> <u>Nyilatkozatok</u>

# 7. Kapacitásvizsgálathoz szükséges dokumentumok

(pályázatonként 60.000 euró fölötti támogatási igény esetén) - csak az államháztartáson kívül eső, pályázatot benyújtó intézménynek kell!

# <u>A SZERVEZET JOGI STÁTUSZÁT/SZEMÉLYISÉGÉT IGAZOLÓ DOKUMENTUM (LEGAL ENTITY</u> <u>FORM)</u>

# 1. Egyéb fenntartású köznevelési intézményeknek: 16. ábra

| 2                                                              | KÖZ                                                                        | OGI JOGALANY (1)                                                      |  |  |  |
|----------------------------------------------------------------|----------------------------------------------------------------------------|-----------------------------------------------------------------------|--|--|--|
| HIVATALOS NÉV (2)                                              | A pályázó intézmény alapi                                                  | tó okiratában szereplő TELIES, HIVATALOS név                          |  |  |  |
|                                                                | PL: Kodály Zoltán Ének-Zenei Általános Iskola, Gimnázium,                  |                                                                       |  |  |  |
|                                                                | Alapfokú Művészetoktatá:                                                   | si Intézmény és Zeneművészeti Szakközépiskola                         |  |  |  |
| RÖVIDÍTÉS                                                      | Amennyiben releváns                                                        |                                                                       |  |  |  |
| FŐ NYILVÁNTARTÁSI                                              | SZÁM (3) Pl.: 027765                                                       |                                                                       |  |  |  |
| MÁSODLAGOS NYILV<br>(adott esetben)                            | ÁNTARTÁSI SZÁM Tagintézme                                                  | ények esetén a tagintézményi azonosító                                |  |  |  |
| FŐ NYILVÁNTARTÁSI<br>BEJEGYZÉSÉNEK HELY                        | SZÁM<br>/E HELYSÉG PI.: Bud                                                | Japest ORSZÁG Magyarország                                            |  |  |  |
| FŐ NYILVÁNTARTÁSI                                              | SZÁM BEJEGYZÉSÉNEK IDÖPONT                                                 | IA NN HH ÉÉÉÉ PL.: Az Oktatási Hivatalnál<br>történt bejegyzés dátuma |  |  |  |
| ADÓSZÁM                                                        | Az intézmény adószáma                                                      |                                                                       |  |  |  |
| HIVATALOS CÍM                                                  | Az intézmény hivatalos cír                                                 | ne                                                                    |  |  |  |
| INTRIALOS CIM                                                  | Pl.: 6000 Kecskemét, Dózs                                                  | a György utca 22.                                                     |  |  |  |
| IRÁNYÍTÓSZÁM PL.:                                              | 6000 POSTAFIÓK Ame                                                         | nnyiben van ilyen HELYSÉG Pl.: Kecskemét                              |  |  |  |
| ország Magy                                                    | arország                                                                   | TELEFON PI.: 06 (76) 323-325                                          |  |  |  |
| E-MAIL PI.: isk                                                | ola@iskola.hu                                                              |                                                                       |  |  |  |
| dátum Köt                                                      | elező kitölteni!                                                           | BÉLYEGZŐ<br>Kötelező a hivatalos bélyegző                             |  |  |  |
| A MEGHATALMAZOT<br>Az intézmény hivata<br>(a belső szabályzati | T KÉPVISELŐ ALÁÍRÁSA<br>Ilos képviselőjének aláirása<br>Iknak megfelelően) |                                                                       |  |  |  |

16. ábra

# 2. KLIK-es intézményeknek: 17. ábra

| 2                                                           | KÖZ                                                                         | JOGI JOGALANY (I)                                                      |
|-------------------------------------------------------------|-----------------------------------------------------------------------------|------------------------------------------------------------------------|
| HIVATALOS NÉV ②                                             | A pályázó intézmény alap                                                    | ító okiratában szereplő TELJES, HIVATALOS név                          |
|                                                             | Pl.: Kecskeméti Kodály Zol                                                  | Itán Ének-Zenei Általános Iskola és Gimnázium                          |
| RÖVIDÍTÉS                                                   | Amennyiben releváns                                                         |                                                                        |
| FŐ NYILVÁNTARTÁS                                            | SZÁM (3) OM azono                                                           | sitó: Pl.: 027765                                                      |
| MÁSODLAGOS NYILV<br>(adott esetben)                         | /ÁNTARTÁSI SZÁM Tagintézm                                                   | ények esetén a tagintézményi azonosító                                 |
| FŐ NYILVÁNTARTÁS<br>BEJEGYZÉSÉNEK HEL                       | YE HELYSÉG PI.: BU                                                          | dapest ORSZÁG Magyarország                                             |
| FŐ NYILVÁNTARTÁS                                            | SZÁM BEJEGYZÉSÉNEK IDŐPON                                                   | TJA Pl.: Az Oktatási Hivatalnál<br>NN HH EEEE történt bejegyzés dátuma |
| ADÓSZÁM                                                     | A KLIK adószáma: 157996                                                     | 58-2-41                                                                |
| HIVATALOS CÍM                                               | Az intézmény hivatalos cir<br>Pl.: 6000 Kecskemét, Dózs                     | me<br>sa György utca 22.                                               |
| RÁNYÍTÓSZÁM PL.                                             | 6000 POSTAFIÓK Ame                                                          | ennyiben van ilyen HELYSÉG Pl.: Kecskemét                              |
| ország Magy                                                 | arország                                                                    | TELEFON PI.: 06 (76) 323-325                                           |
| E-MAIL PI.: is                                              | kola@iskola.hu                                                              |                                                                        |
| dátum<br>Köt                                                | elező kitölteni!                                                            | BELYEGZŐ<br>Kötelező a hivatalos bélyegző                              |
| A MEGHATALMAZO<br>Az intézmény hivat<br>(a belső szabályzat | IT KÉPVISELŐ ALÁÍRÁSA<br>alos képviselőjének alálrása<br>uknak megfelelően) |                                                                        |

17. ábra

# 3. SZC-s intézményeknek: 18. ábra

| rande e teo artical constancia<br>Se                           | KÖZJ                                                                       | OGI JOGALANY (I)                            |
|----------------------------------------------------------------|----------------------------------------------------------------------------|---------------------------------------------|
| HIVATALOS NÉV ②                                                | A pályáző intézmény alapít                                                 | ó okiratában szereplő TELIES, HIVATALOS név |
|                                                                | PI: Váci Szakképzési Centru                                                | im                                          |
|                                                                | Váci SZC I. Géza Király Közg                                               | gazdasági Szakközépiskolája                 |
| RÖVIDÍTÉS                                                      | Amennyiben releváns                                                        |                                             |
| FŐ NYILVÁNTARTÁSI                                              | SZÁM ③ Szakképzés                                                          | i Centrum OM azonosítója                    |
| MÁSODLAGOS NYILV<br>(adott esetben)                            | ÁNTARTÁSI SZÁM A tagintézn                                                 | nényi azonosító                             |
| FÖ NYILVÁNTARTÁSI<br>BEJEGYZÉSÉNEK HEL'                        | SZÁM<br>YE HELYSÉG PI.: Bud                                                | apest ORSZÁG Magyarország                   |
| FŐ NYILVÁNTARTÁSI                                              | SZÁM BEJEGYZÉSÉNEK IDŐPONT.                                                | IA NN HH EEEE történt bejegyzés dátuma      |
| ADÓSZÁM                                                        | Szakképzési Centrum adós                                                   | záma                                        |
|                                                                | A pályázó intézmény hivata                                                 | alos cime                                   |
| HIVATALOS CIM                                                  | Pl.: 2600 Vác, Géza király to                                              | ér 8,                                       |
| IRÁNYÍTÓSZÁM PI.:                                              | 2600 POSTAFIÓK Amer                                                        | nnyiben van ilyen HELYSÉG Pl.: Vác          |
| ORSZÁG Magy                                                    | arország                                                                   | TELEFON PI.: 06 (76) 323-325                |
| E-MAIL PI.: is                                                 | kola@iskola.hu                                                             |                                             |
| DÁTUM KÖI                                                      | telező kitölteni!                                                          | BÉLYEGZŐ<br>Kötelező a hivatalos bélyegző   |
| A MEGHATALMAZOT<br>Az intézmény hivata<br>(a belső szabályzati | T KÉPVISELŐ ALÁÍRÁSA<br>Ilos képviselőjének aláirása<br>uknak megfelelően) |                                             |

18. ábra

| with the second second              | Az alapító okiratban garenlő TELIES, HIVATALOS név                                                                                                |  |  |  |  |
|-------------------------------------|----------------------------------------------------------------------------------------------------|--|--|--|--|
| HIVATALOS NEV (1)                   |                                                                                                    |  |  |  |  |
|                                     |                                                                                                    |  |  |  |  |
| ÚZLETI NÉV                          | Amennyiben eltér a hivatalos névtől                                                                                                    |  |  |  |  |
| (ha eltero)                         |                                                                                                    |  |  |  |  |
| RÖVIDÍTÉS                           | Amennyiben releváns                                                                                                    |  |  |  |  |
| IOGI FORMA                          | A szervezet hivatalos jogi formája                                                                                                    |  |  |  |  |
| SZERVEZET TÍPUSA                    | FOR PROFIT       A szervezetére vonatkozóan         NON FOR PROFIT       NGO ② IGEN         NEM       tegyen X-et a megfelelő         téglalapba. |  |  |  |  |
| FŐ NYILVÁNTARTÁS                    | SZÁM (3) Cégjegyzékszám, társadalmi szervezet bírósági nyllvántartási száma                                                                       |  |  |  |  |
| MÁSODLAGOS NYILI<br>(adott esetben) | ANTARTÁSI SZÁM Amennyiben releváns                                                                                                    |  |  |  |  |
| FŐ NYILVÁNTARTÁSI                   | SZÁM HELYSÉG PI.: Budapest                                                                                                    |  |  |  |  |
| BEJEGYZÉSÉNEK HELY                  | e ország PI.: Magyarország                                                                                                    |  |  |  |  |
| FÖ NYILVÁNTARTÁS                    | SZÁM BEJEGYZÉSÉNEK IDŐPONTJA A A bíróságon történt<br>NN HH Effet bejegyzés dátuma.                                                               |  |  |  |  |
| ADÓSZÁM                             | A szervezet adószáma                                                                                                    |  |  |  |  |
| KÖZPONTI                            | A szervezet címe (ahol az űzleti tevékenység folyik)                                                                                              |  |  |  |  |
| HELYE                               | Pl.: 1171 Budapest, Rózsa utca 12.                                                                                                    |  |  |  |  |
| RÁNYÍTÓSZÁM PL.                     | 1171 POSTAFIÓK Amennyiben releváns HELYSÉG PI.: Budapest                                                                                          |  |  |  |  |
| ORSZÁG PL:                          | Magyarország TELEFON                                                                                                    |  |  |  |  |
| E-MAIL A S                          | zervezet e-mail címe                                                                                                    |  |  |  |  |
| 2.1                                 |                                                                                                    |  |  |  |  |
| Kötele                              | ző kitölteni!                                                                                                    |  |  |  |  |
| A MEGHATALMAZO                      | TT KÉPVISELŐ ALÁÍRÁSA                                                                                                    |  |  |  |  |
| A holeő czoból                      | vzatuknak                                                                                                    |  |  |  |  |

# 4. Nonprofit szervezeteknek és vállalatoknak: 19. ábra

19. ábra

# PÉNZÜGYI AZONOSÍTÓ ADATLAP (FINANCIAL IDENTIFICATION FORM)

# 1. Egyéb fenntartású köznevelési intézményeknek és Nonprofit szervezeteknek és vállalatoknak: 20. ábra

|                                                                                                    | PÉNZÜG                                                                                                    | YI ADATLAP                                                                                                    |  |  |
|----------------------------------------------------------------------------------------------------|----------------------------------------------------------------------------------------------------|----------------------------------------------------------------------------------------------------|--|--|
| ADATVÉDELMI NY                                                                                                    | NATKOZAT http://es.europa.eu/bu                                                                                                    | deet/contracts_grants/info_contracts/financial_id/financial_id_en.cfmftu                                         |  |  |
| Kérjük, az adatlapot                                                                                                    | NYOMTATOTT NAGYBETÜKKEL ÉS LATIN                                                                                                    | BETÜKKEL töltse ki.                                                                                              |  |  |
|                                                                                                    | BANKSZÁN                                                                                                    | ILA-ADATOK (1)                                                                                                   |  |  |
| BANKSZÁMLA MEG                                                                                                    | NEVEZÉSE () PI. XY devizaszámla, ar                                                                                                   | nilyen néven szerepel a szerződésben/kivonaton                                                                   |  |  |
| IBAN/BANKSZÁML                                                                                                    | száм 🗊 HU+két számjegy+banksz                                                                                                    | amlaszárn                                                                                                    |  |  |
| PÉNZNEM                                                                                                    | EUR, vagy HUF attól függ milyer                                                                                                    | n a szmla                                                                                                    |  |  |
| BIC/SWIFT-KÓD                                                                                                    | Számlavezető bank SWIFT kódja                                                                                                    | BANKFIÓK KÓDJA ④ nem releváns                                                                                    |  |  |
| BANK NEVE                                                                                                    | Számlavezető bank teljes neve                                                                                                    |                                                                                                    |  |  |
|                                                                                                    | BANK                                                                                                    | FIÓK CÍME                                                                                                    |  |  |
| UTCA, HÁZSZÁM                                                                                                    | Számlavezető bank címe                                                                                                    |                                                                                                    |  |  |
| HELYSÉG                                                                                                    | Számlavezető bank székhelyvár                                                                                                    | osa IRÁNYÍTÓSZÁM értelemszerűen                                                                                  |  |  |
| ORSZÁG                                                                                                    | Magyarország                                                                                                    |                                                                                                    |  |  |
| SZÁMLATULAJDON<br>UTCA, HÁZSZÁM                                                                                                    | A BANKNAK BEJ<br>os A számlatulajdonos hivatalos no<br>A számlatulajdonos székhelycin                                                 | ELENTETTEK SZERINT<br>eve (intézmény/szervezet - nem magánszemély)<br>ne                                         |  |  |
| HELYSÉG                                                                                                    | Pl.: Budapest                                                                                                    | IRÁNYÍTÓSZÁM értelemszerűen                                                                                      |  |  |
| ORSZÁG                                                                                                    | Magyarország                                                                                                    |                                                                                                    |  |  |
| MEGJEGYZÉS                                                                                                    | Amennyiben a számlatufajdonos nem az<br>Pályázó intézmény neve:<br>Pályázó intézmény címe:<br>Elárhetőségek:(telefonszám és e-mail cí | onos a pályázó intézménnyel:<br>m)                                                                               |  |  |
| BANKI BÉLYEGZŐ É<br>Mindkettő kötelez                                                                                                    | 5 A BANKI KÉPVISELŐ ALÁÍRÁSA ③<br>5)                                                                                                  | DÁTUM (kötelező)                                                                                                 |  |  |
| Ha nem csatoltak IBAN számmal ellátott<br>igazolást a banki képviselőnek is alá kell ímia<br>és le kell pecsételnie.<br>Amennyiben csatoltak megfelelő módon<br>hitelesített igazolást, úgy a banki képviselő |                                                                                                    | BANKSZÁMLA-TULAJDONOS ALÁÍRÁSA (kötelező)<br>Aláíró a belső szabályzatuknak megfelelően<br>a bivatalos kénviselő |  |  |

20. ábra

# 2. KLIK-es intézményeknek: 21. ábra

|                                                                             | PÉNZÜG                                                                                                    | YI ADATLAP                                                               |  |  |  |
|-----------------------------------------------------------------------------|----------------------------------------------------------------------------------------------------|--------------------------------------------------------------------------|--|--|--|
| ADATVÉDELMI NY                                                              | KATKOZAT http://ec.evrops.ewbu                                                                                                    | dget/contracts_grants/info_contracts/financial_id/financial_id_en.cfm#hu |  |  |  |
| Kérjük, az adatlapot                                                        | NYOMTATOTT NAGYBETÜKKEL ÉS LATIN                                                                                                    | BETÜKKEL töltse ki.                                                      |  |  |  |
|                                                                             | BANKSZÁN                                                                                                    | ILA-ADATOK ①                                                             |  |  |  |
| BANKSZÁMLA MEG                                                              | NEVEZÉSE (2) PI. XY devizaszámla, an                                                                                                    | nilyen néven szerepel a szerződésben/kivonaton                           |  |  |  |
| IBAN/BANKSZÁML                                                              | szám 🗊 HU+két számjegy+banksz                                                                                                    | rámlaszám                                                                |  |  |  |
| PÉNZNEM EUR, vagy HUF attól függ milyen a szmla                             |                                                                                                    |                                                                          |  |  |  |
| BIC/SWIFT-KÓD                                                               | Számlavezető bank SWIFT kódja                                                                                                    | BANKFIÓK KÓDJA ④ nem releváns                                            |  |  |  |
| BANK NEVE                                                                   | Számlavezető bank teljes neve                                                                                                    |                                                                          |  |  |  |
|                                                                             | BANK                                                                                                    | FIÓK CÍME                                                                |  |  |  |
|                                                                             | Számlavezető bank címe                                                                                                    |                                                                          |  |  |  |
| UTCA, MAISIAN                                                               |                                                                                                    |                                                                          |  |  |  |
| HELYSÉG                                                                     | Számlavezető bank székhelyván                                                                                                    | osa IRÁNYÍTÓSZÁM értelemszerűen                                          |  |  |  |
| ORSZÁG                                                                      | Magyarország                                                                                                    |                                                                          |  |  |  |
| SZÁMLATULAJDON<br>UTCA, HÁZSZÁM                                             | A BANKNAK BEI<br>os Klebelsberg Intézményfenntarte<br>Nádor utca 32.                                                                        | é Központ                                                                |  |  |  |
|                                                                             | Budanest                                                                                                    | IRÁNYÍTÓSZÁM 1051                                                        |  |  |  |
| HELYSÉG                                                                     | ORSZÁG Magyarország                                                                                                    |                                                                          |  |  |  |
| HELYSÉG<br>ORSZÁG                                                           | Magyarország                                                                                                    |                                                                          |  |  |  |
| HELYSÉG<br>ORSZÁG<br>MEGJEGYZÉS                                             | Magyarország<br>Pályázó intézmény neve:<br>Pályázó intézmény címe:<br>Elérhetőségek:(telefonszám és                                         | s e-mail cím)                                                            |  |  |  |
| HELYSÉG<br>ORSZÁG<br>MEGJEGYZÉS<br>BANKI BÉLYEGZŐ ÉS<br>(Mindkettő kötelez) | Magyarország<br>Pályázó intézmény neve:<br>Pályázó intézmény címe:<br>Elérhetőségek:(telefonszám és<br>A BANKI KÉPVISELŐ ALÁÍRÁSA (§)<br>S) | 5 e-mail cím)<br>DÁTUM (kötelező)                                        |  |  |  |

21. ábra

# 3. SZC-s intézményeknek: 22. ábra

|                                                                                                    | PÉNZÜG                                                                                                    | YI ADATLAP                                                               |  |  |  |
|----------------------------------------------------------------------------------------------------|----------------------------------------------------------------------------------------------------|--------------------------------------------------------------------------|--|--|--|
| ADATVÉDELMI NY                                                                                                    | MLATKOZAT http://ec.evropa.eu/bu                                                                                                    | deet/contracts_grants/info_contracts/financial_id/financial_id_en.cfm#hu |  |  |  |
| Kérjük, az adatlapot                                                                                                    | NYOMTATOTT NAGYBETŰKKEL ÉS LATIN                                                                                                    | BETÜKKEL töltse ki.                                                      |  |  |  |
|                                                                                                    | BANKSZÁN                                                                                                    | ALA-ADATOK (1)                                                           |  |  |  |
| BANKSZÁMLA MEG                                                                                                    | NEVEZÉSE () Pl. XY devizaszámla, ar                                                                                                    | nilyen néven szerepel a szerződésben/kivonaton                           |  |  |  |
| IBAN/BANKSZÁMU                                                                                                    | ASZÁM () HU+két számjegy+banksz                                                                                                    | zámlaszám                                                                |  |  |  |
| PENZNEM                                                                                                    | ÉNZNEM EUR, vagy HUF attól függ milyen a szmla                                                                                                    |                                                                          |  |  |  |
| BIC/SWIFT-KÓD                                                                                                    | Számlavezető bank SWIFT kódja                                                                                                    | a BANKFIÓK KÓDJA ④ nem releváns                                          |  |  |  |
| BANK NEVE                                                                                                    | Számlavezető bank teljes neve                                                                                                    |                                                                          |  |  |  |
|                                                                                                    | BANK                                                                                                    | FIÓK CÍME                                                                |  |  |  |
| UTCA, HÁZSZÁM                                                                                                    | Számlavezető bank címe                                                                                                    |                                                                          |  |  |  |
| and the second second sec |                                                                                                    | <u></u>                                                                  |  |  |  |
| HELYSÉG                                                                                                    | Számlavezető bank székhelyvár                                                                                                    | osa IRÁNYÍTÓSZÁM értelemszerűen                                          |  |  |  |
| ORSZÁG                                                                                                    | Magyarország                                                                                                    |                                                                          |  |  |  |
|                                                                                                    | SZÁMLATULA<br>A BANKNAK BEJ                                                                                                    | AJDONOS ADATAL<br>IELENTETTEK SZERINT                                    |  |  |  |
| SZÁMLATULAJDON                                                                                                    | os Az adott Szakképzési Centrum I                                                                                                    | PI.: Budapesti Gazdasági Szakképzési Centrum                             |  |  |  |
| UTCA, HÁZSZÁM                                                                                                    | PI.: Dohány utca 65                                                                                                    |                                                                          |  |  |  |
| HELYSÉG                                                                                                    | Pl.: Budapest                                                                                                    | IRÁNYÍTÓSZÁM PI: 1074                                                    |  |  |  |
| OR5ZÁG                                                                                                    | Pl.: Magyarország                                                                                                    |                                                                          |  |  |  |
| MEGJEGYZÉS                                                                                                    | Pályázó intézmény neve:<br>Pályázó intézmény címe:<br>Elérhetőségek:(telefonszám é:                                                                                                    | s e-mail cím)                                                            |  |  |  |
| BANKI BÉLYEGZŐ É<br>(Mindkettő kötelez                                                                                                    | S A BANKI KÉPVISELŐ ALÁÍRÁSA ③<br>ő)                                                                                                    | DÁTUM (kötelező)                                                         |  |  |  |
| Ha nem csatolt                                                                                                    | ak IBAN számmal ellátott                                                                                                    |                                                                          |  |  |  |
| és le kell pecsé                                                                                                    | iki kepviselonek is ala keli imia<br>Itelnie.                                                                                                    | BANKSZÁMLA-TULAJDONOS ALÁÍRÁSA (kötelező)                                |  |  |  |
| Amennyiben cs<br>hitelesített igaz<br>részéről az alá                                                                                                    | satoltak megfelelő módon<br>olást, úgy a banki képviselő<br>írás nem szükséges.                                                                                                    | Centrum föigazgató írja alá                                              |  |  |  |
|                                                                                                    | Contract of the Contract of the Contract of Contract of Contract o |                                                                          |  |  |  |

# 22. ábra

# Regisztrált adatok, és feltöltött dokumentumok módosítása

# Amennyiben a későbbiekben módosítani szeretné a regisztrációját, akkor azt az alábbi módon tudja megtenni.

Lépjen be a regisztrációs felületre.

**FONTOS!** Kérjük, a módosítás elvégzéséhez mindenképpen **Internet Explorert** használjon! Válassza az **"ORGANISATIONS"** menü legördülő listájából a **"MY ORGANISATIONS"** 

menüpontot. Az intézmény adatai mellett található gombra kattintson rá. (*23. ábra*) Amennyiben az adatokat megváltoztatták, mindenképpen kattintsanak rá szintén a baloldalon

|        | Submit changes                                                                     |                    |             |            |          |            |      |            |  |  |  |
|--------|------------------------------------------------------------------------------------|--------------------|-------------|------------|----------|------------|------|------------|--|--|--|
| lévő   |                                                                                    | gombra.            |             |            |          |            |      |            |  |  |  |
| Europe | European Commission > Education & Training > Participant Portal > My Organisations |                    |             |            |          |            |      |            |  |  |  |
| HOME   | ORGANISATIONS - PRO                                                                | JECTS - EXPERTS    | ▼ SUPPORT ▼ |            |          |            |      |            |  |  |  |
|        | Register                                                                           |                    |             |            |          |            |      |            |  |  |  |
| M      | y My Organisations                                                                 |                    |             |            |          |            |      |            |  |  |  |
| Ē      | Search                                                                             |                    |             |            |          |            |      |            |  |  |  |
|        | EGEND VO View Organisatio                                                          | MO Modify Organisa | itions      |            |          |            |      |            |  |  |  |
| She    | w 10 v entries                                                                     |                    |             |            |          |            |      | Search     |  |  |  |
|        | LEGAL NAME                                                                         | ـ                  | PIC         | $\diamond$ | VAT      | \$ ST      | ATUS | \$ AC      |  |  |  |
| Min    | ta Szakgimnázium                                                                   |                    | 916078089   | 1828       | 877-2-41 | DECLARE    | D    |            |  |  |  |
| Sho    | wing 1 to 1 of 1 entries.                                                          |                    |             |            |          |            |      | ← PREVIOUS |  |  |  |
| _      |                                                                                    |                    | _           | _          |          | _          |      |            |  |  |  |
|        |                                                                                    | 23. á              | bra         |            |          |            |      |            |  |  |  |
|        |                                                                                    |                    |             |            | low und  | ato roquos | +    |            |  |  |  |
|        |                                                                                    |                    |             |            | iew upu  | ale reques |      |            |  |  |  |

Mentés után a **"SUBMIT CHANGES"** gomb helyett a gomb jelenik meg. Amennyiben folytatni szeretnék, és további változtatásokat szeretnének elvégezni, kattintsanak erre a gombra.

A feltöltött dokumentumok módosításáról a 14. oldalon olvashatnak bővebben.